## 楊梅國中防疫線上教學網站【學習吧】學生操作說明(8.9年級)

一、如何登入學習吧?

1.請連結到學習吧網站:https://www.learnmode.net/ 點選學習吧網站右上方/會員登入/選擇【附屬帳號登入】

## 2.學生帳號規則:ymjhs+入學年+班級+座號

- 入學年:8年級 108、9年級 107
- 斑級:01~16 座號:01~50
- 密碼:身分證末4碼

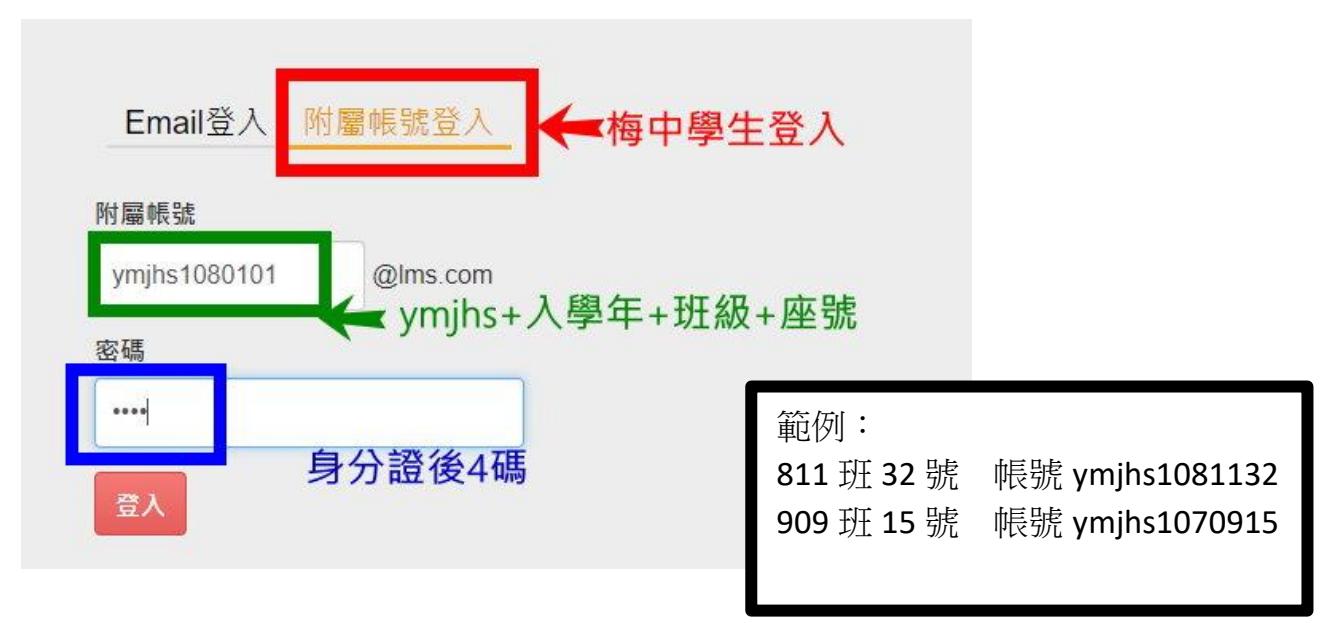

## 二、如何觀看我的課程?

登入成功後,學生可以看到屬於自己的課程,每一個班級所看到的課程都是不同的,所以每位同學都要使用自己的帳號登入。

請依照課程內容學習,有些課程需要作線上測驗或上傳檔案,請仔細觀看開課 老師的說明。

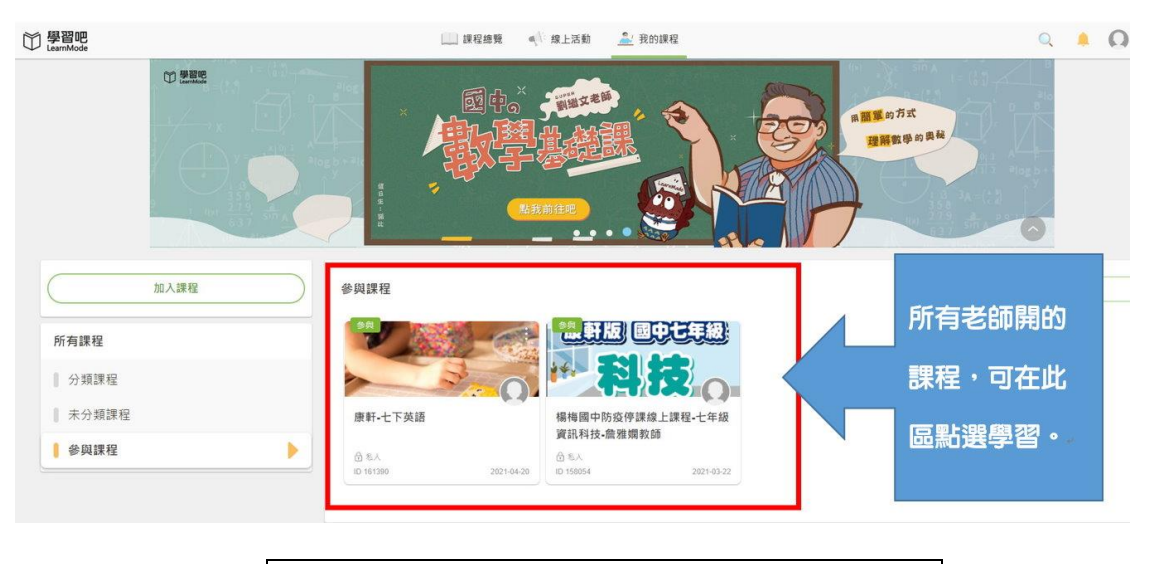

## 請公告於教室佈告欄,並請同學詳細閱讀